# 第六届中国国际"互联网+"大学生创新创业大赛 管理系统省级、校级账号操作手册

2020年6月

| -、 | 文档目的                  | 1  |
|----|-----------------------|----|
| 二、 | 省级、校级管理平台概述           | 1  |
| Ξ、 | 省级管理平台功能详解            | 4  |
|    | (一) 本届大赛管理            | 5  |
|    | 1. 主赛道、红旅赛道、职教赛道      | 5  |
|    | 2. 萌芽赛道               | 9  |
|    | 3. 青年红色筑梦之旅活动         | 10 |
|    | (二) 网络评审管理            | 11 |
|    | (三) 项目管理              | 11 |
|    | (四)数据统计               | 11 |
|    | (五) 专家资格审核            | 11 |
|    | (六) 校级用户管理            | 11 |
|    | 1. 查找/编辑校级用户信息        | 11 |
|    | 2. 重置密码               | 13 |
|    | 3. 校级账号绑定可接收短信验证码的手机号 | 14 |
|    | (七) 账号设置              | 15 |
| 四、 | 校级管理平台功能详解            | 16 |
|    | (一)本届大赛管理             | 17 |
|    | 1. 主赛道、红旅赛道、职教赛道      | 17 |
|    | 2. 青年红色筑梦之旅活动         | 19 |
|    | (二)项目管理               | 20 |
|    | (三)数据统计               | 20 |
|    | (四)专家资格审核             | 21 |
|    | (五)账号设置               | 21 |

#### 一、 文档目的

为省级、校级工作人员能更方便的使用或查询功能操作,亦可作为工作人员 培训之用。

#### 二、 省级、校级管理平台概述

进入大创网首页(https://cy.ncss.cn),点击右上角"管理入口"按钮进入登录页面。如下图:

 
 全国大学生创业服务网
 首页
 投融资→
 创业孵化
 筑梦之旅
 International Participant Application for Higher Education Track
 登录 | 注册 |
 管理入口

登录页面输入省级或校级账号、密码及图片验证码进入省级、校级管理平台。

| 全国大学生创业服务网<br>cy.ncss.cn |                        |  |
|--------------------------|------------------------|--|
|                          | 省级、校级管理用户登录            |  |
|                          |                        |  |
|                          | MicAX45/<br>登录<br>浅回密码 |  |

如忘记密码请通过登录页面的"找回密码"操作进行密码的重置。 "找回密码"步骤如下: ←CHSI 中国高等教育学生信息网(学信网) 找回密码

| * 用户名 |       | 个人用户请输入邮箱/手机号/身份证号; 管理用户请输入用户名。 |
|-------|-------|---------------------------------|
| * 验证码 |       | 请输入图片验证码。                       |
|       | 确定    |                                 |
|       | 找回用户名 |                                 |

#### 第一步: 输入用户名及图片验证码

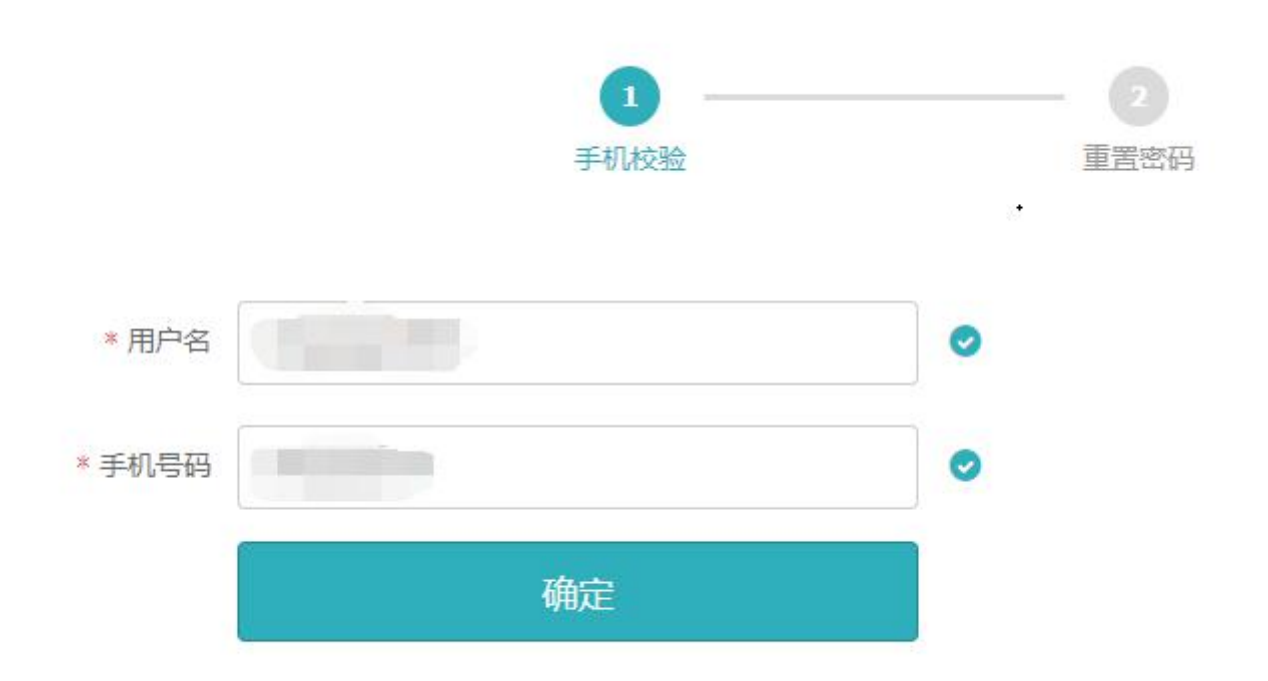

### 第二步: 输入用户名及手机号码

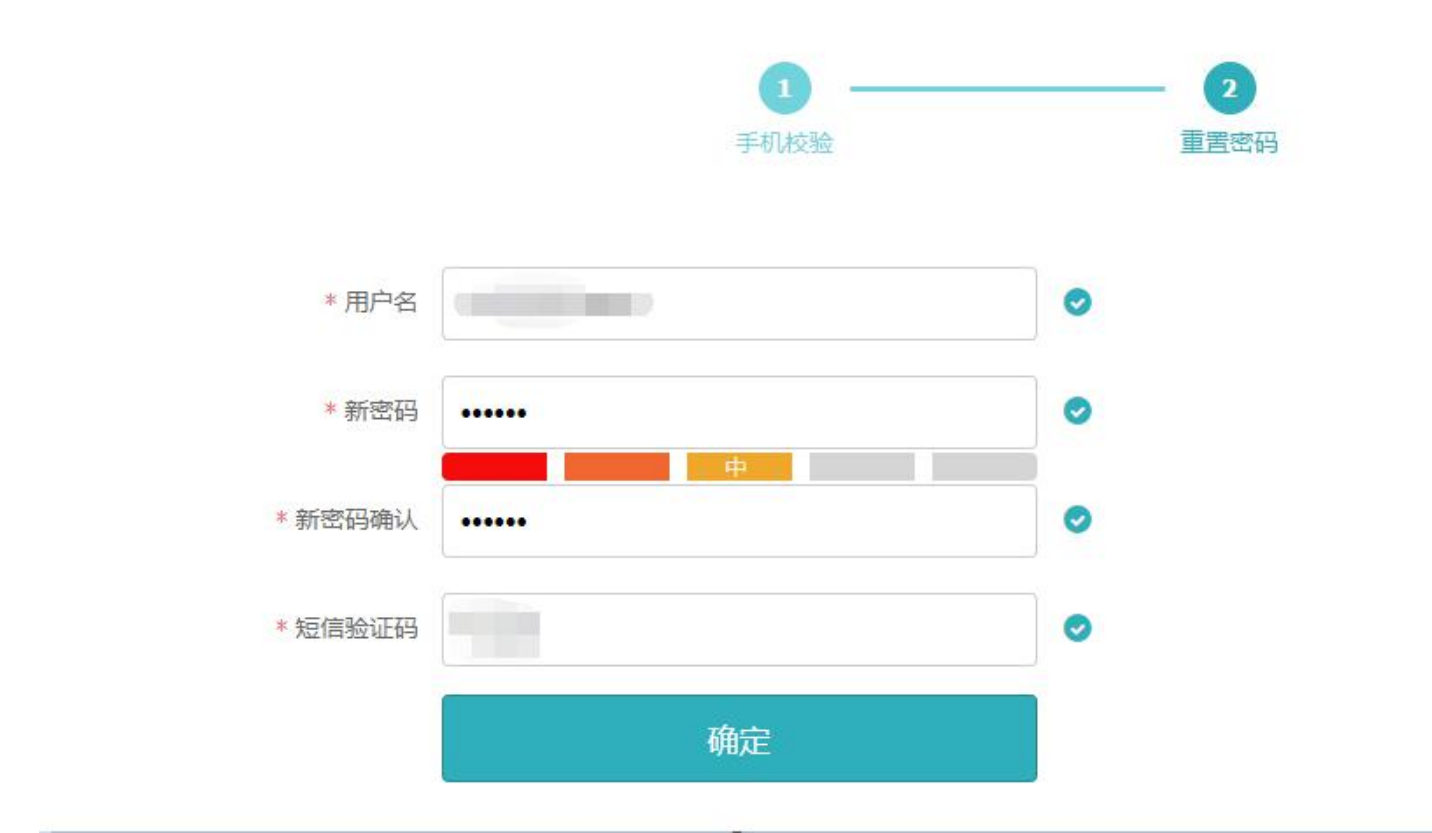

第三步:再次输入用户名、新密码及手机接收到的短信验证码,点击确定即 完成找回密码操作

| СНЗІ | 中国高等教育学生信息网(学信网) 找回密码 |
|------|-----------------------|
|      |                       |
|      |                       |
|      | 找回密码操作完成              |
|      | 登录                    |

请注意:若登录账号未绑定手机号,请联系上级管理员进行绑定(校级用户 的上级管理员为上一级省级管理员;省级用户的上级管理员为部级 管理员);如因工作调整,需变更原有登录账号绑定的手机号,请 联系上级管理员进行更改,具体操作流程详见 P14 页。

#### 三、 省级管理平台功能详解

进入省级管理平台,顶部可查看省级名称、电话及邮箱,右侧点击"大赛数 据概览"可快速查看本届大赛本省国内赛道的累计参赛学生人数、累计参赛学生 人次、累计参赛项目数、累计参赛高校数;萌芽赛道的累计参赛学生人次、累计 参赛项目数、累计参赛高校数(萌芽赛道显示本省报送数据,详见P9页)以及 红旅活动的累计参与人数、累计参与人次、累计参与项目数、累计参与高校数。

请注意:"人次"和"人数"的不同点在于"人次"允许对同一人重复进行 计算,而"人数"表示去重后的人员数量。

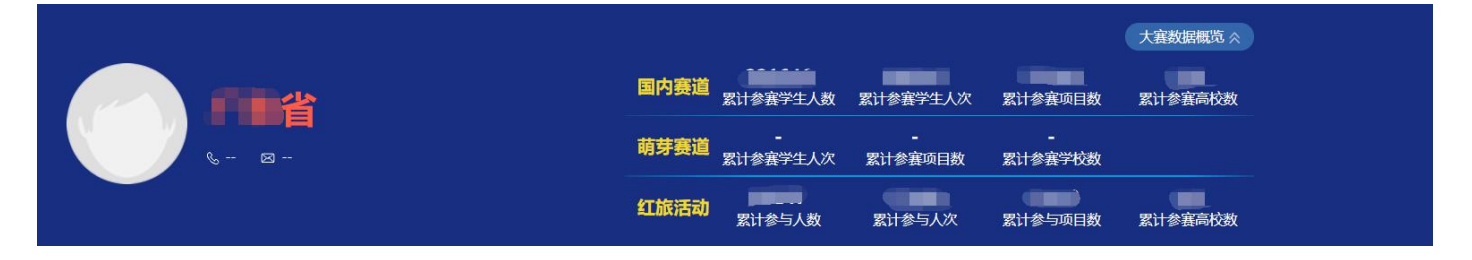

鼠标悬停国内赛道相应统计数字时,可查看国内各赛道,包括高教主赛道(简称主赛道)、"青年红色筑梦之旅"赛道(简称红旅赛道)、职教赛道的统计数据。

| 国内赛道 | 累计参赛学生人数                                   | 累计参赛学生人次 | 累计参赛项目数 | 累计参赛高校数 |
|------|--------------------------------------------|----------|---------|---------|
| 萌芽赛道 | 主赛道: 1000000000000000000000000000000000000 | 累计参赛项目数  | 累计参赛学校数 |         |
| 红旅活动 | 累计参与人数                                     | 累计参与人次   | 累计参与项目数 | 累计参赛高校数 |

#### (一)本届大赛管理

1. 主赛道、红旅赛道、职教赛道

|     | Ē          |      |      |      | 000      |   |        | 6      |              |      |
|-----|------------|------|------|------|----------|---|--------|--------|--------------|------|
| 3   | 本届大赛管理     | 网络   | 评审管理 | 项目管理 | 型数据统计    |   | 专家资格   | 各审核    | 校级用户管理       | 账号设置 |
| Ē   | 主赛道、红旅赛道、珥 | 职教赛道 | 萌芽赛道 | 青年   | 红色筑梦之旅活动 |   |        |        |              |      |
|     | 请选择学校      | •    | 推荐省赛 | ~    | 省级奖项     | ~ | 项目创始人学 | 5万层次 、 | • 项目名称、项目创始人 | 姓名   |
|     | 赛道         | ~    | 参赛组别 | ~    | 参赛类别     | ~ | 项目进展   | ~      | 查询           |      |
| □ 1 | 选进入省赛      | 不通过  |      |      |          |   |        |        |              |      |
|     |            | 项目信息 |      |      | 项目创始     | 人 |        | 附件下载   | 晋级/获奖情况      | 评审   |

"主赛道、红旅赛道、职教赛道"标签页内,页面的查询区域,可根据学校 名称、晋级/获奖情况、省级奖项、项目创始人学历层次、项目名称、项目创始 人姓名、赛道、参赛组别、参赛类别、项目进展进行查询。

注意:对筛选框筛选条件进行组合筛选,可满足不同查询需求,此处不再详述,请根据实际需求进行相应操作。

省级账号登录后,项目"晋级/获奖情况"状态默认为推荐省赛,可根据情况选择其他状态进行查询。如下图:

|               |                                                                                                    |                 |                  |                           |    |             | 大赛数据概览 🛿 |
|---------------|----------------------------------------------------------------------------------------------------|-----------------|------------------|---------------------------|----|-------------|----------|
|               | 晋级/获奖情况<br>全部<br>报名成功<br>进入校赛<br>校赛不通过<br>推荐省赛                                                                                                    |                 |                  |                           |    |             |          |
| 本届大赛管理 网络     | <ul> <li>进入省赛</li> <li>省赛不通过</li> <li>推荐全国赛</li> <li>建入全国赛</li> <li>全国赛不通过</li> <li>获项目</li> <li>全国会奖</li> </ul>                                                                                                    | 雪理              | 0<br>[]]<br>数据统计 | 2 <sup>20</sup><br>专家资格审核 | 校级 | ○〕          | 公式       |
| 主赛道、红旅赛道、职教赛道 | 全国観奖       全国観奖       全国复活银奖       全国复活金奖       全国短活金奖       全国短活金奖       全国短活金奖       全国短活金奖       全国短行金奖       全国短行金叉       全国短行金叉       全国短行金叉       全国短行金叉       全国短行金叉       全国短行金叉       全国短行金叉       全国短行金叉       全国短年       全国委 | <b>菲年红色筑梦</b> 之 | 之旅活动             |                           |    |             |          |
| 请选择学校    ▼    | 推荐省赛                                                                                                    | 省级奖项            | ~                | 项目创始人学历层次                 | ~  | 项目名称、项目创始人姓 | 名        |
| 赛道 🗸          | 参赛组别 🗸                                                                                                    | 参赛类别            | ~                | 项目进展                      | ~  | 查询          |          |

选择"推荐省赛"状态可查看由校级账号推荐至省赛的项目。点击项目列表 内项目名称可查看项目详细信息,附件可下载。

| <b>下一</b> 本届大赛管理 | <u>《</u><br>网络评审管理                              | <ul> <li>「」」」</li> <li>「」」」</li> <li>「」」</li> <li>「」」</li> <li>「」」</li> <li>「」」</li> <li>「」」</li> <li>「」」</li> <li>「」」</li> <li>「」」</li> <li>「」」</li> <li>「」」</li> <li>「」」</li> <li>「」」</li> </ul> | <b>夏</b> <sup>19</sup><br>专家资格审核                      | 校级用户管理                       | くごう<br>账号设置 |   |
|------------------|-------------------------------------------------|----------------------------------------------------------------------------------------------------|-------------------------------------------------------|------------------------------|-------------|---|
| 主赛道、红旅赛道、职教      | <b>寓道</b> 萌芽裏道                                  | 青年红色筑梦之旅活动                                                                                                    |                                                       |                              |             | C |
| 请选择学校            | <ul> <li>▼ 推荐省赛</li> <li>◆ 参赛组别     </li> </ul> | >              會级奖项            >              參赛类别                                                                                                    | <ul> <li>&gt; 项目创始人学历层次</li> <li>&gt; 项目进展</li> </ul> | 项目名称、项目创始。       < <b>査询</b> | Aita        |   |
| 全选进入省赛 省赛不通<br>项 | 过                                               | 项目创始                                                                                                    | 人附件                                                   | 下载 晋级/获奖情况                   | 评审          |   |
|                  |                                                 | 沒有查询到相关结                                                                                                    | 果                                                     |                              |             |   |

如上图,可通过页面右侧浮动功能栏:导出全部项目基本信息汇总表、导出 当页项目详情信息汇总表、批量下载当前页面项目计划书、批量下载当前页面 PPT、批量下载当前页面视频。

"评审"栏可对学生提交项目进行以下操作:

(1)"晋级/获奖情况"状态选择"推荐省赛"后,页面显示本省各院校推荐进入省赛项目的列表,此时点击项目"评审"栏的"进入省赛"(可批量操作)后,项目状态由"推荐省赛"变更为"进入省赛"状态;

(2)若进行"省赛不通过"操作(可批量操作),则项目状态变更为"省赛不通过"状态;

如操作有误,可点击"撤销晋级状态"按钮,项目可返回至上一阶段状态。

6

| 主赛道、红旅赛道、职教赛道 | 萌芽赛道 | 青年红色筑梦之旅活动 |          |      |            |     |
|---------------|------|------------|----------|------|------------|-----|
| 请选择学校    ▼    | 推荐省赛 | ▼ 省级奖项     | ▼ 项目创始人: | 学历层次 | 项目名称、项目创始人 | 人姓名 |
| 赛道            | 参赛组别 | ▼参赛类别      | ▼ 项目进展   | •    | 查询         |     |
| 全选 进入省赛 省赛不通过 |      |            |          |      |            |     |
| 项目信           | 息    | 项目         | 创始人      | 附件下载 | 晋级/获奖情况    | 评审  |
|               |      |            |          |      |            |     |

(3)"晋级/获奖情况"状态选择"进入省赛"后,页面显示进入省赛项目的列表。项目进入省赛后,可点击项目"评审"栏的"推荐至全国"(可批量操作),项目状态由"进入省赛"变更为"推荐全国赛"状态。项目"晋级/获奖情况"状态为"进入省赛"及"推荐全国赛"时均可为其设置省级奖项。

## 请特别注意:参赛项目需完整上传所有相关材料(包括计划书、PPT及视频), 才可推荐进入全国赛。

| 主赛道、红旅赛道、职教到  | <b>對近</b> 前芽赛道 一 青                                                                         | 青年红色筑梦之旅活动                                                                                                    |          |                    |            |                           |
|---------------|--------------------------------------------------------------------------------------------|----------------------------------------------------------------------------------------------------|----------|--------------------|------------|---------------------------|
| 请选择学校         | ▼ 进入首赛 ▼                                                                                   | 省级奖项                                                                                                    | ▼ 项目创始人: | 学历层次               | 项目名称、项目创始人 | 姓名                        |
| 赛道            | ▼参赛组别 ▼                                                                                    | 参赛类别                                                                                                    | ▼ 项目进展   | •                  | 查询         |                           |
| ■ 全选 推荐至全国 撤销 |                                                                                            |                                                                                                    |          | 8                  |            |                           |
| 项             | 目信息                                                                                        | 项目创始人                                                                                                    | l.       | 附件下载               | 晋级/获奖情况    | 评审                        |
| •             | <ul> <li>文化、体育和娱乐业</li> <li>未获投资</li> <li>本获投资</li> <li>公益组</li> <li>"互联网+"社会服务</li> </ul> | <ul> <li>▲</li> <li>▲</li> <li></li></ul> |          | o 项目计划书<br>武 项目PPT | 进入省赛       | 推荐至全国<br>撤销晋级状态<br>设置省级奖项 |

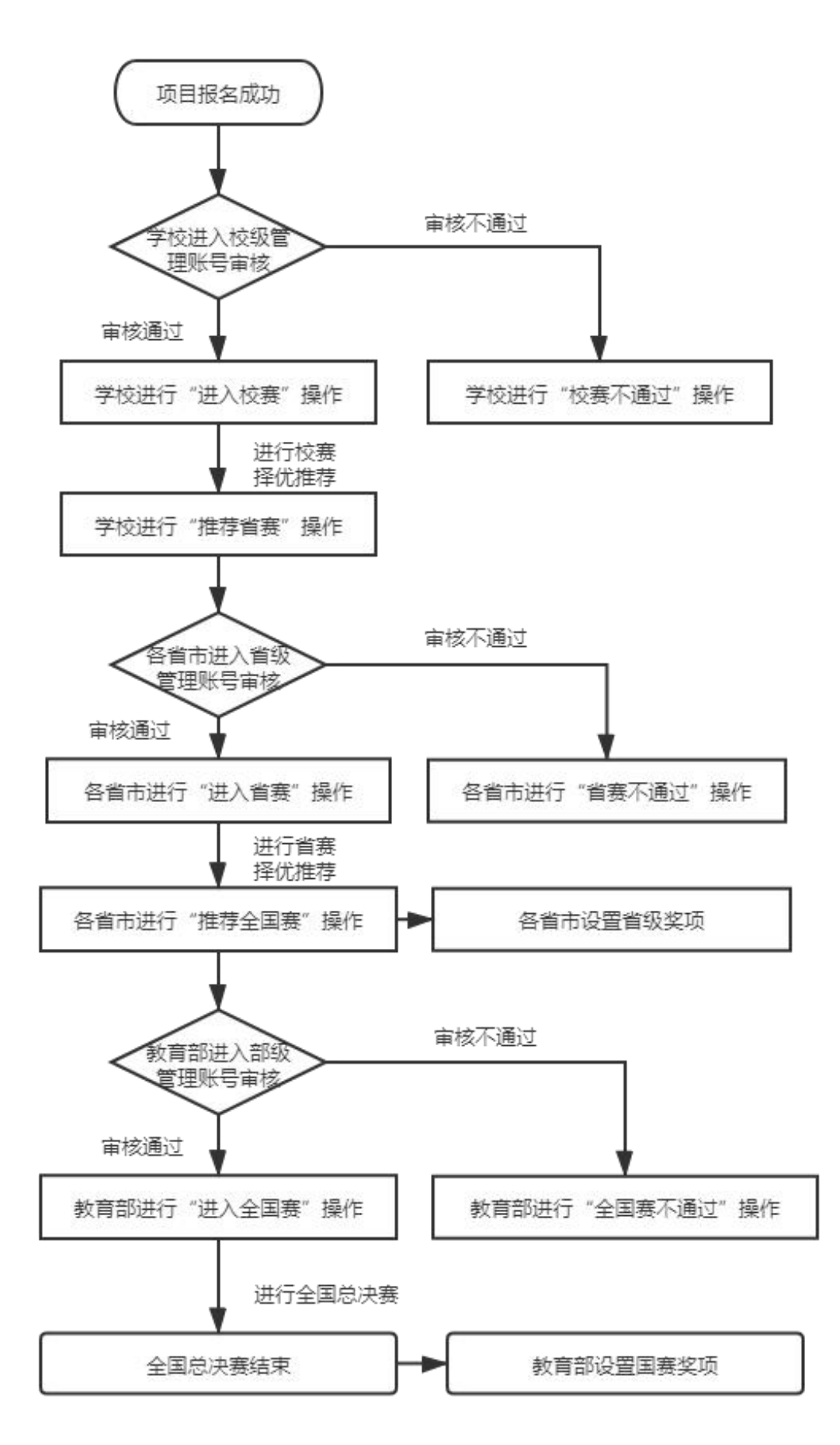

#### 2. 萌芽赛道

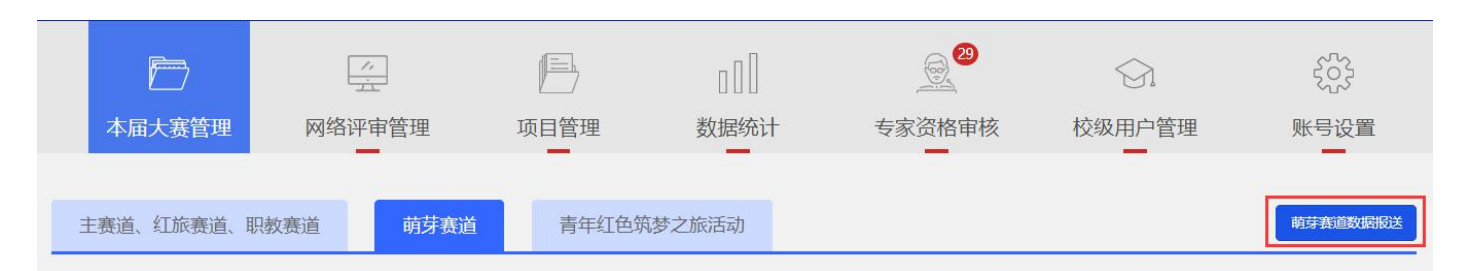

"萌芽赛道"标签页内, 萌芽赛道数据报送功能(数据报送时使用), 点击 后可填写本省萌芽赛道累计参赛学生人次、累计参赛项目数、累计参赛学校数, 点击"确定"后, 报送数据即显示在页面右上端"大赛数据概览"板块。如需更 正数据再次点击"萌芽赛道数据报送"按钮重新编辑报送即可。累计参赛学生人 次指累计参赛学生总数(允许同一人重复进行计算,例如某一同学作为2个项目 的团队成员参赛,此时可以将其重复计算)。

| E   | 1                                        |                                          | пЛ             | A |                |
|-----|------------------------------------------|------------------------------------------|----------------|---|----------------|
| 网络ì | 累计参赛学生人次指器<br>一人重复进行计算, 例<br>的团队成员参赛, 此时 | 计参赛学生总数(允许同<br>如某一同学作为2个项目<br>问以将其重复计算)。 | <b>芋赛道数据报送</b> | × | ā              |
| 道   | 萌芽赛道                                     | 2 累计参赛学生人次                               | 请输入            |   |                |
|     |                                          | 累计参赛项目数                                  | 请输入            |   |                |
|     | 姓名:                                      | 累计参赛学校数                                  | 请输入            |   | *              |
|     | 学校:<br>年级:                               | 确示                                       | è 取消           |   | 明<br>示ppt<br>报 |

其它功能待上线(往届萌芽赛道项目数据已清空,查看往届项目信息功能待 陆续上线)。

#### 3. 青年红色筑梦之旅活动

|    | 一         |            | ]         |        | [][]<br>数据统ì | + =      | <u>)</u><br>专家资格审 | 核 校    | 级用户管理    | 《公子》 账号设置 |
|----|-----------|------------|-----------|--------|--------------|----------|-------------------|--------|----------|-----------|
| ±  | 赛道、红旅赛道   | 、职教赛道      | 萌芽赛道      | 青年红色筑线 | 梦之旅活动        |          |                   |        |          |           |
|    | 请选择学校     | •          | 参赛情况      |        | ▼ 赛道         |          |                   | ▼ 项目名称 | 项目创始人姓名  |           |
|    | 青年红色筑梦之旅活 | 动 <b>~</b> | 项目创建时间:请选 | 择开始时间  | 项目创          | 劃间: 请选择结 | 束时间               | 查      | 询        |           |
| 编号 | 高校        | 项目名称       | 项目创始      | 学历层次   | 手机号          | 电子邮箱     | 参赛情况              | 赛道     | 参加红旅活动情况 | 团队总人数     |

"青年红色筑梦之旅活动"标签页内,页面上方为查询区域,可根据学校名称、参赛情况、赛道、项目名称、项目创始人姓名、是否参加青年红色筑梦之旅活动、项目创建时间进行查询。点击项目列表内项目名称可查看项目详情信息,可通过页面右侧浮动功能栏内的"导出项目信息列表"功能键,对查询列表信息进行导出。

#### 注意:

- a. 通过"青年红色筑梦之旅活动"筛选框进行条件筛选,可对所有报名参加 青年红色筑梦之旅活动的项目信息进行统计
- b. 通过"项目创建时间"及"青年红色筑梦之旅活动"筛选框进行条件筛选,可对某一时间段内创建的项目报名参加本届青年红色筑梦之旅活动的情况进行统计(注:往年创建的项目也可报名参加本届青年红色筑梦之旅活动)
  c. 通过"参赛情况"筛选框进行条件筛选,可对如未报名参赛项目进行统计
  d. 通过"参赛情况"及"青年红色筑梦之旅活动"筛选框进行组合条件筛选

可对如报名参赛但未参加青年红色筑梦之旅活动的项目进行统计 **请注意:** 

此版块可查看本省系统内所有项目信息,但参赛情况、赛道、是否参加

青年红色筑梦之旅活动的筛选特指本届大赛。

对筛选框筛选条件进行组合筛选,可满足不同查询需求,此处不再详述, 请根据实际需求进行相应操作。

(二) 网络评审管理

该版块内容正处于优化开发阶段,上线后另行提供网评系统操作手册。

(三) 项目管理

"历届获奖项目管理"标签页内容处于开发阶段,敬请期待。

(四) 数据统计

|   | 本届大   | 麦管理                      | 网络评       | ~        |           | 「日本      | 理              | 岁        | 0[]<br> <br> |         | 专            | 家资格            | 6<br>A<br>各审核  | 校        | 级用F | ]<br>P管理           | 账              | 分子         |
|---|-------|--------------------------|-----------|----------|-----------|----------|----------------|----------|--------------|---------|--------------|----------------|----------------|----------|-----|--------------------|----------------|------------|
| [ | 请选择赛道 | Ĕ                        | ~         | 请选择      | 学校        |          | •              | 町        | 出报表          |         |              |                |                |          |     |                    |                |            |
|   | 学校    | 累 <del>计注册</del> 用户<br>数 | 参赛报名<br>数 | 参赛人<br>次 | 未通过审<br>核 | 报名成<br>功 | 阶段<br>晋级校<br>赛 | 晋级省<br>赛 | 晋级全国<br>赛    | 创意<br>组 | 参<br>初创<br>组 | 赛组别<br>成长<br>组 | 」<br>师生共创<br>组 | 现代农<br>业 | 制造业 | 参赛类5<br>信息技术服<br>务 | ]]<br>社会服<br>务 | 文化创意服<br>务 |

省级管理用户可分赛道查看本省汇总数据及省内各高校数据,如累计注册用 户数、参赛报名数、参赛人次、项目各阶段情况、参赛组别及参赛类别情,并可 点击"导出报表"对统计数据进行导出。

(五) 专家资格审核

该版块即将下线,如需保存专家信息请尽快存档。

(六) 校级用户管理

1. 查找/编辑校级用户信息

|          | //<br>                                                                                                    |      |      | <u></u> | $\bigcirc 1$ | રંજી |
|----------|----------------------------------------------------------------------------------------------------|------|------|---------|--------------|------|
| 本届大赛管理   | 网络评审管理                                                                                                    | 项目管理 | 数据统计 | 专家资格审核  | 校级用户管理       | 账号设置 |
| _        | _                                                                                                    | _    | _    |         |              |      |
| 请选择学校    | <ul> <li>●</li> <li>●</li></ul> |      | 邮箱   | 联系电话    | ₫            | 询    |
| 导出校级用户信息 |                                                                                                    |      |      |         |              |      |

页面上方为查询区域,可根据学校名称、联系人、邮箱、联系电话、 进行查询,且可导出校级用户信息,包括学校名称、登录账号、联系人等 信息。

| 请选择学校<br>导出校级用户信息 | ▼ 联系人     | 曲『箱                                                   | 联系电话                                     |                      | 查询      |
|-------------------|-----------|-------------------------------------------------------|------------------------------------------|----------------------|---------|
| 学校名称              | 登录账号      | 联系人                                                   | 联系电话                                     | 邮箱                   | 操作      |
| 技术学院              | 13715cy01 | 石焕珍                                                   | 15812408080                              | shewaichuang@163.com | 编辑 重置密码 |
| 分校                | 13177cy01 | 郑涵                                                    | 18666982706                              | 642350489@qq.com     | 编辑 重置密码 |
| 学院                | 14361cy01 | 钟和荣                                                   | 13798088092                              | 104341215@qq.com     | 编辑 重置密码 |
|                   |           |                                                       |                                          |                      |         |
|                   |           | 学校名称       登录帐号     13715cy01       联系人     13715cy01 | 仅支持JPG、GIF、PNG<br>格式文件文件小于300k<br>职业技术学院 |                      |         |

如上图,点击操作栏内的"编辑"后,可对学校 logo、联系人、联系电话、 邮箱重新进行编辑,但学校名称及登录账号不可编辑(注:此处修改联系电话 的功能不能同时修改该账号绑定的接受验证码的手机号。如需修改该账号绑定 的接受验证码的手机号,需点击"重置密码"后进入"修改手机号"页面进行 修改,具体流程详见 P14 页)。

取消

#### 2. 重置密码

注: 该校级账号需绑定接受验证码的手机号

方法一:校级用户自行找回密码,校级用户需进入登录页面进行"找回密码"操作(详见P1页)。

方法二: 省级后台协助操作, 具体流程如下。

|          |           |        | 000         | <u>@</u> 21 | \$          | ર્સ્ટ્રેટર |
|----------|-----------|--------|-------------|-------------|-------------|------------|
| 本届大赛管理   | 网络评审管理    | 项目管理 类 | 数据统计 专家 资   | 资格审核        | 校级用户管理      | 账号设置       |
|          |           |        |             |             |             |            |
| 请选择学校    | ▼ 联系人     | 邮箱     | 联系电话        | μ.          | 1           | 查询         |
| 导出校级用户信息 |           |        |             | -           |             |            |
| 学校名称     | 是親乐登      | 联系人    | 联系电话        | đ           | 陥           | 操作         |
| 学院       | 13715cy01 | 石焕珍    | 15812408080 | shewaichua  | ing@163.com | 编辑重置密码     |
| 分校       | 13177cy01 | 郑涵     | 18666982706 | 64235048    | 39@qq.com   | 编辑 重置密码    |
| 职业学院     | 14361cy01 | 钟和荣    | 13798088092 | 10434121    | 15@qq.com   | 编辑重置密码     |

搜索至该校级账号,点击"重置密码"页面将跳转至"找回密码校验码发送历史"页面。

| CHSI 中国高等教育     | 学生信息网(学信网) 找回密码校验码发送历史              | 您好,   退出 |
|-----------------|-------------------------------------|----------|
| 账号信息            | 找回密码 - 短信验证码发送历史列表                  |          |
| 登录日志            | 确定发送找回密码短信验证码,请点击右侧按钮,完成短信验证码的发送:发送 |          |
| 修改手机号<br>查看用户列表 | 暂无历史列表数据                            |          |
|                 |                                     |          |
|                 |                                     |          |

点击"发送"后,校级账号绑定的手机随即接收到短信验证码,校级用户 再进入登录页面进行"找回密码"操作(输入收到的短信验证码,详见P1页)。

| 提示         |           | × |
|------------|-----------|---|
| 无可用号码,暂时不能 | 能发送短信验证码。 |   |
|            |           |   |
|            |           |   |

注:如点击"发送"后,显示"无可用号码,暂时不能发送短信验证码", 则说明该校级账号未绑定可接收短信验证码的手机号,需进行绑定操作。 3.校级账号绑定可接收短信验证码的手机号

确定取消

| CHSI 中国高等教育学                             | 生信息网(学信网) 查询用户            | 您好, 退出            |
|------------------------------------------|---------------------------|-------------------|
| 账号信息       登录日志       修改手机号       查看用户列表 | 修改手机号 - 用户查询<br>* 用户名<br> | 请输入待修改手机号的下级登录用户名 |
|                                          |                           |                   |

进入"校级用户管理"版块→点击"重置密码"→进入"找回密码校验码发送历史"页面→点击左侧菜单栏的"修改手机号"按钮→输入该校级账号的用户 名(如上图)后,点击查询。

| CHSI 中国高等教育学 | 生信息网(学信网) | 账号管理  | 您好,   退出 |
|--------------|-----------|-------|----------|
|              |           |       |          |
| 账号信息         | 修改手机号     |       |          |
| 志日泰登         | * 下级用户名   |       |          |
| 修改手机号        |           |       |          |
| 查看用户列表       | * 下级单位名称  |       |          |
|              | * 新手机号    |       |          |
|              |           | 添加手机号 |          |
|              |           |       |          |

在"新手机号"输入框内输入需绑定的手机号(增加/修改),点击"添 加手机号"完成绑定操作。

(七) 账号设置

省级管理用户可修改密码:

登录进入省级管理平台,点击"账号设置"→"修改密码"可进入账号管 理页面,进行密码的修改,如下图。校级管理账号操作规则相同。

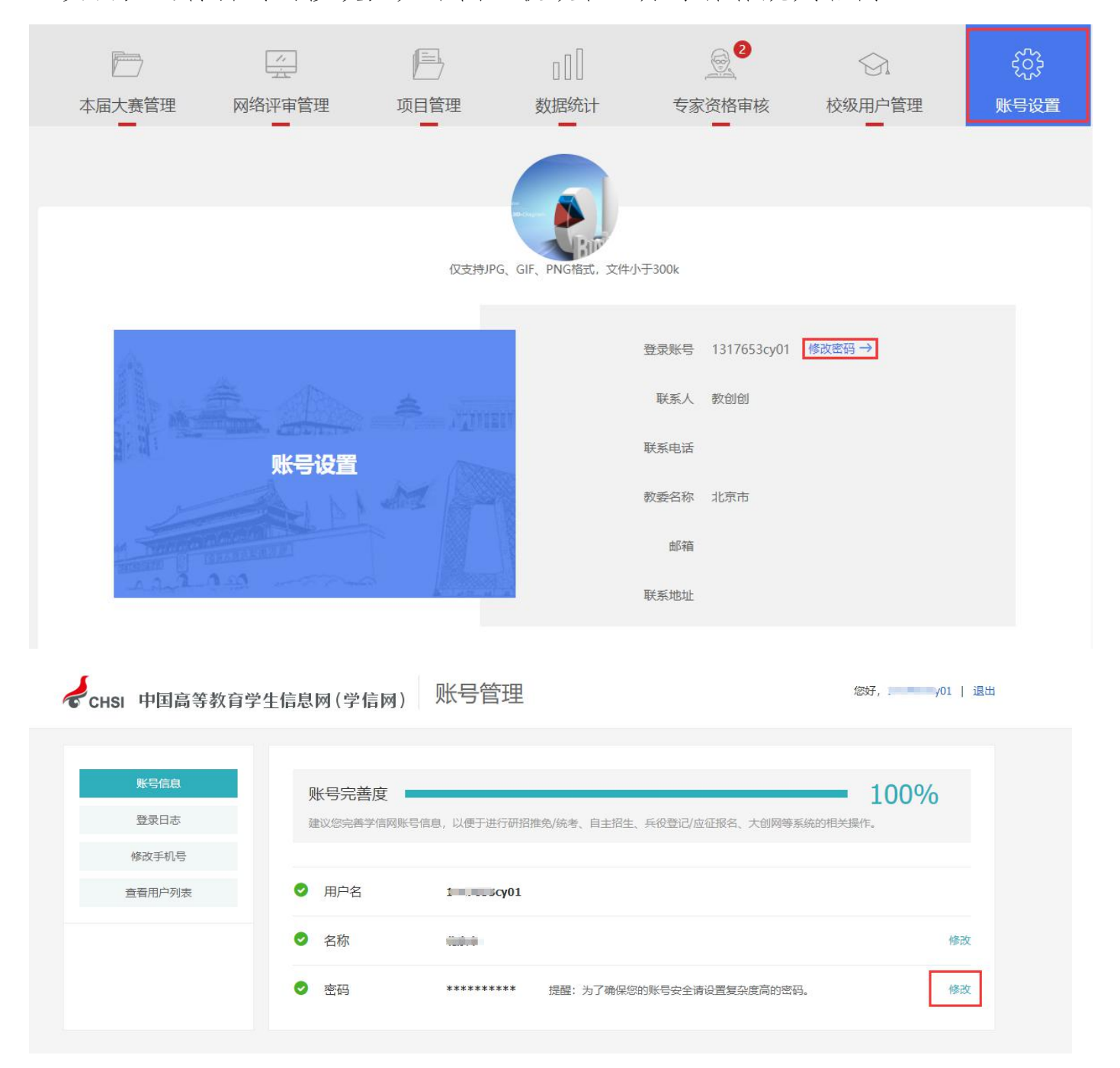

#### 四、 校级管理平台功能详解

进入校级管理平台,顶部可查看校级名称、电话及邮箱,右侧点击"大赛数据概览"可快速查看本校国内赛道的累计参赛学生人数、累计参赛学生人次、累计参赛项目数;红旅活动的累计参与人数、累计参与人次、累计参与项目数。

请注意:"人次"和"人数"的不同点在于"人次"允许对同一人重复进行 计算,而"人数"表示去重后的人员数量。

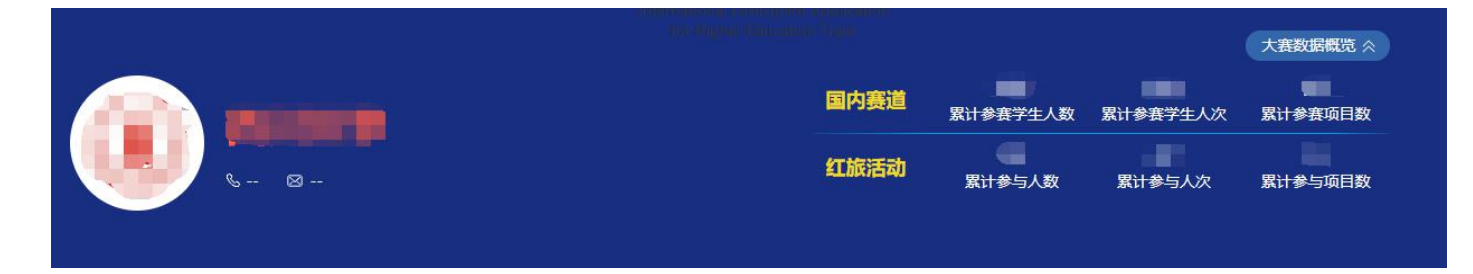

鼠标悬停国内赛道相应统计数字时,可查看国内各赛道,包括高教主赛道(简称主赛道)、"青年红色筑梦之旅"赛道(简称红旅赛道)、职教赛道的统计数据。

| 国内赛道 | 累计参赛学生人数                     | 累计参赛学生人次 | 累计参赛项目数      |
|------|------------------------------|----------|--------------|
| 红旅活动 | 主赛道: )<br>红旅赛道: )<br>职教赛道: ) | 累计参与人次   | ■<br>累计参与项目数 |

(一)本届大赛管理

1. 主赛道、红旅赛道、职教赛道

|                           |       |      |        |   | 000       |    |        | 50     | 53 |  |
|---------------------------|-------|------|--------|---|-----------|----|--------|--------|----|--|
|                           | 本届大赛管 | 理    | 项目管理   |   | 数据统计      | 专家 | 资格审核   | 号规     | 设置 |  |
|                           |       |      |        |   |           |    |        |        |    |  |
|                           |       |      |        |   |           |    |        |        |    |  |
| _<br>選道、红旅赛道、 <b>耶</b>    | 救赛道   | 青年红色 | 筑梦之旅活动 | 1 |           |    |        |        |    |  |
| <b>宝</b> 襄道、红旅襄道、职        | 我赛道   | 青年红色 | 筑梦之旅活动 | 1 |           |    |        |        |    |  |
| Ξ <mark>赛道、红旅赛道、</mark> ₹ | 教赛道   | 青年红色 | 筑梦之旅活动 | T | 项目创始人学历层次 | T  | 项目名称、项 | 目创始人姓名 |    |  |

"主赛道、红旅赛道、职教赛道"标签页内,页面的查询区域,可根据晋级 /获奖情况、省级奖项、项目创始人学历层次、项目名称、项目创始人姓名、赛 道、参赛组别、参赛类别、项目进展进行查询。

注意:对筛选框筛选条件进行组合筛选,可满足不同查询需求,此处不再详述,请根据实际需求进行相应操作。

校级账号登录后,项目"晋级/获奖情况"状态默认为报名成功,可根据情况选择其他状态进行查询。如下图:

|               |        |          |                 |             |                |       | 大赛数据概览 |
|---------------|--------|----------|-----------------|-------------|----------------|-------|--------|
| 晋级/获奖情况       | 大学     |          |                 |             |                |       |        |
| 全部<br>报名成功    |        |          |                 |             |                |       |        |
| 进入校赛          |        |          |                 |             |                |       |        |
| 推荐省赛          |        |          |                 |             |                |       |        |
| 进入省赛<br>省赛不通过 |        |          |                 |             |                |       |        |
| 推荐全国赛         | 3      |          | _ [] [          |             | @ <sup>2</sup> | కొన   |        |
| 进入全国赛         |        |          |                 |             |                | 202   |        |
| 全国泰小週辺        | ₽œ́лн  | 而日答理     | 彩印之公子           | <b>夫</b> 中〉 | 次按中抗           | 化口沉里  |        |
| 公共项口<br>全国全型  | 专目理    | 坝日目庄     | <b>发入/店</b> 约几日 | 230         | 文伯甲核           | 瓜亏反且  |        |
| 全国银奖          |        |          |                 |             |                |       |        |
| 全国铜奖          |        |          |                 |             |                |       |        |
| 全国复活银奖        |        |          |                 |             |                |       |        |
| 全国复活金奖        | 青年     | 红色筑梦之旅沽动 |                 |             |                |       |        |
| 全国冠军          |        |          |                 |             |                |       |        |
| 全国业车          |        |          |                 |             |                |       |        |
| 全国季年          |        |          |                 |             |                |       |        |
| 报名成功          | ▼ 省级奖项 | ٣        | 项目创始人学历层次       | ٣           | 项目名称、项目        | 创始人姓名 |        |
| 实治            | ★ 参赛组织 | •        | <u>参</u> 赛送到    | •           | · 话日进展         |       | 本海     |

选择"报名成功"状态可查看本校已报名成功的项目。点击项目列表内项目

名称可查看项目详细信息,附件可下载(不可下载项目 PPT 及1分钟视频)。

|                          | $\square$ |        |      |           |           | 503    |       |
|--------------------------|-----------|--------|------|-----------|-----------|--------|-------|
|                          | 本届大赛管     | 理 项    | 目管理  | 数据统计      | 专家资格审核    | 账号设置   | Г     |
|                          |           |        | _    | _         | _         | _      |       |
|                          |           |        |      |           |           |        |       |
| 実道、红旅赛道、                 | 职教赛道      | 青年红色筑梦 | 之旅活动 |           |           |        |       |
| 裏道、红旅寨道、                 | 职教赛道      | 青年红色筑梦 | 之旅活动 |           |           |        | -     |
| 塞道、 <b>红旅赛道、</b><br>服名成功 | 职教赛道      | 青年红色筑梦 | 之旅活动 | 项目创始人学历层次 | ▼ 项目名称、项目 | 创始人姓名  | <br>- |
| 寓道、红旅赛道、<br>报名成功         | 职教襄道      | 青年红色筑梦 | 之旅活动 | 项目创始人学历层次 | ▼ 项目名称、项目 | 自创始人姓名 | <br>- |

如上图,可通过页面右侧浮动功能栏:导出全部项目基本信息汇总表、导出 当页项目详情信息汇总表、批量下载当前页面项目计划书。

"评审"栏可对学生提交项目进行以下操作:

(1)"晋级/获奖情况"状态选择"报名成功"后,页面显示本校已报名成功的项目列表,此时点击项目"评审"栏的"进入校赛"(可批量操作)后,项目状态由"报名成功"变更为"进入校赛"状态;

(2) 若进行"不通过"操作(可批量操作),则项目状态变更为"校赛不通过"状态;

如操作有误,可点击"撤销晋级状态"按钮,项目可返回至上一阶段状态。

| 主赛道、红旅赛道、职教赛道                                                                               | 青年红色筑梦之旅活动                                                                                                    |                           |                   |     |        |                         |         |             |
|---------------------------------------------------------------------------------------------|----------------------------------------------------------------------------------------------------|---------------------------|-------------------|-----|--------|-------------------------|---------|-------------|
| 报名成功 ▼<br>赛道 ▼                                                                              | 省级奖项<br>参赛组别                                                                                                    | • I                       | 页目创始人学历层次<br>参赛类别 | • [ | 项目名项目组 | 称、项目创始人姓名<br>性 <b>展</b> | •       | 查询          |
| □ 全选 进入校赛 不通过<br>项目信息                                                                       |                                                                                                    | 项目创始人                     |                   |     | 附件下载   |                         | 晋级/获奖情况 | 评审          |
| 日<br>日<br>日<br>日<br>日<br>日<br>日<br>日<br>日<br>日<br>日<br>日<br>日<br>日<br>日<br>日<br>日<br>日<br>日 | <ul> <li>□社会工作</li> <li>登资 ♥</li> <li>□</li> <li>□</li> <li< td=""><td>□<br/>▲<br/>2019<br/>合<br/>博士</td><td>- 2022</td><td></td><td></td><td>👜 项目计划书</td><td>报名成功</td><td>进入校赛<br/>不通过</td></li<></ul> | □<br>▲<br>2019<br>合<br>博士 | - 2022            |     |        | 👜 项目计划书                 | 报名成功    | 进入校赛<br>不通过 |

(3)"晋级/获奖情况"状态选择"进入校赛"后,页面显示本校进入校赛项目的列表。项目进入校赛后,可点击项目"评审"栏的"推荐至省赛"(可批量操作),项目状态由"进入校赛"变更为"推荐省赛"状态。

| 主赛道、红旅赛道、职   | 教赛道青年红色筑梦之前                 | 该活动 |                   |   |    |              |         |                  |  |  |
|--------------|-----------------------------|-----|-------------------|---|----|--------------|---------|------------------|--|--|
| 进入校赛         | 进入校赛                        |     | ▼ 项目创始人学历层次 ▼     |   |    | 项目名称、项目创始人姓名 |         |                  |  |  |
| 赛道           | ▼参赛组别                       | ¥   | 参赛类别              | • | 项目 | 进展           | T       | 查询               |  |  |
| 〕 全选 推荐至省赛 撤 | ij                          |     |                   |   |    |              |         |                  |  |  |
|              | 项目信息                        |     | 项目创始人             |   |    | 附件下载         | 晋级/获奖情况 | 评审               |  |  |
|              | ★获投资 ♥<br>创意组<br>"互联网+"公益创业 |     | 2014 - 2018<br>硕士 |   |    |              | 进入校赛    | 推荐至 首奏<br>撤销晋级状态 |  |  |

#### 项目晋级操作流程图详见 P8 页

#### 2. 青年红色筑梦之旅活动

|    |                             | Ē     |        |     |                   |        |           |          |       |  |  |  |
|----|-----------------------------|-------|--------|-----|-------------------|--------|-----------|----------|-------|--|--|--|
|    | 本届                          | 大赛管理  | 项目管理   | 哩   | 数据统计              | 专家资格审核 | 涎 刻       | 号设置      |       |  |  |  |
|    |                             | _     |        | _   |                   |        |           |          |       |  |  |  |
| È  | <u></u><br>審道、红旅赛道、职教赛道     | 首 青年线 | I色筑梦之旅 | 活动  |                   |        |           |          |       |  |  |  |
|    | 金安德归                        |       | \$2.25 |     |                   |        | 6 1 HH /7 |          |       |  |  |  |
|    | <b>参</b> 委 同                |       | 「茶道」   |     |                   |        |           |          |       |  |  |  |
|    | 青年紅色筑梦之旅活动 ▼ 项目创建时间:请选择开始时间 |       |        | 时间  | 项目创建时间:请选择结束时间 查询 |        |           |          |       |  |  |  |
| 编号 | 项目名称                        | 项目创始人 | 学历层次   | 手机号 | 电子邮箱              | 参赛情况   | 赛道        | 参加红旅活动情况 | 团队总人数 |  |  |  |

"青年红色筑梦之旅活动"标签页内,页面上方为查询区域,可根据参赛情况、赛道、项目名称、项目创始人姓名、是否参加青年红色筑梦之旅活动、项目 创建时间进行查询。点击项目列表内项目名称可查看项目详情信息,可通过页面 右侧浮动功能栏内的"导出项目信息列表"功能键,对查询列表信息进行导出。 注意:

- e. 通过"青年红色筑梦之旅活动"筛选框进行条件筛选,可对所有报名参加 青年红色筑梦之旅活动的项目信息进行统计
- f. 通过"项目创建时间"及"青年红色筑梦之旅活动"筛选框进行条件筛选,可对某一时间段内创建的项目报名参加本届青年红色筑梦之旅活动的情况进行统计(注:往年创建的项目也可报名参加本届青年红色筑梦之旅活动)
  g. 通过"参赛情况"筛选框进行条件筛选,可对如未报名参赛项目进行统计
  h. 通过"参赛情况"及"青年红色筑梦之旅活动"筛选框进行组合条件筛选

可对如报名参赛但未参加青年红色筑梦之旅活动的项目进行统计 e. 此版块可查看本省系统内所有项目信息,但参赛情况、赛道、是否参加青 年红色筑梦之旅活动的筛选特指本届大赛。

对筛选框筛选条件进行组合筛选,可满足不同查询需求,此处不再详述,请 根据实际需求进行相应操作。

(二) 项目管理

"历届获奖项目管理"标签页内容处于开发阶段,敬请期待。

(三)数据统计

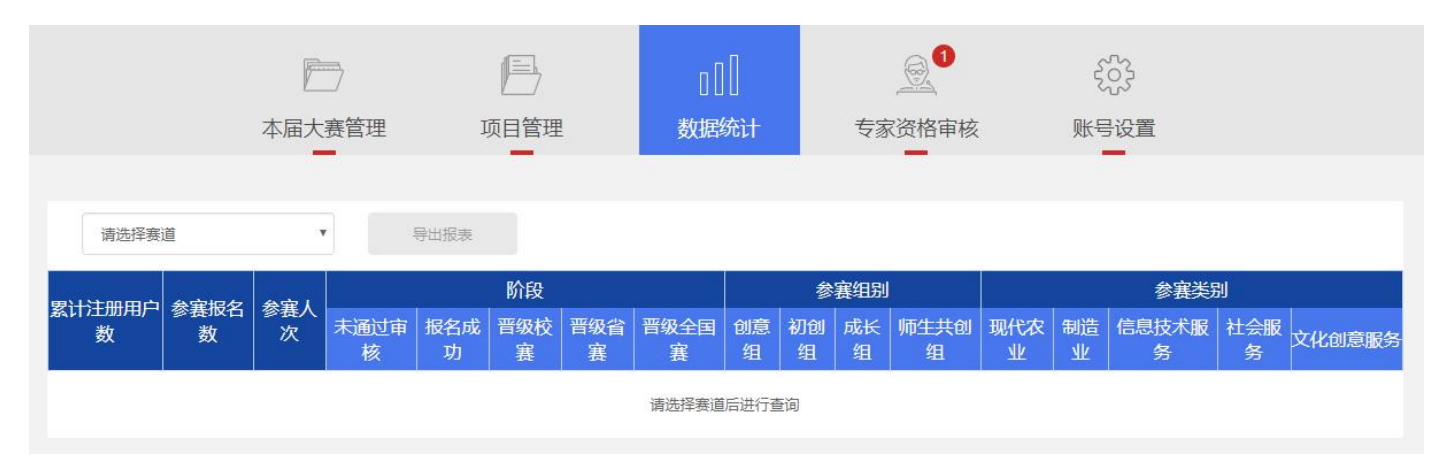

校级管理用户可分赛道查看本校汇总数据,如累计注册用户数、参赛报名数、 参赛人次、项目各阶段情况、参赛组别及参赛类别情,并可点击"导出报表"对 统计数据进行导出。

(四) 专家资格审核

该版块即将下线,如需保存专家信息请尽快存档。

#### (五) 账号设置

校级管理用户可修改密码:

登录进入校级管理平台,点击"账号设置"→"修改密码"可进入账号管 理页面,进行密码的修改,如下图。

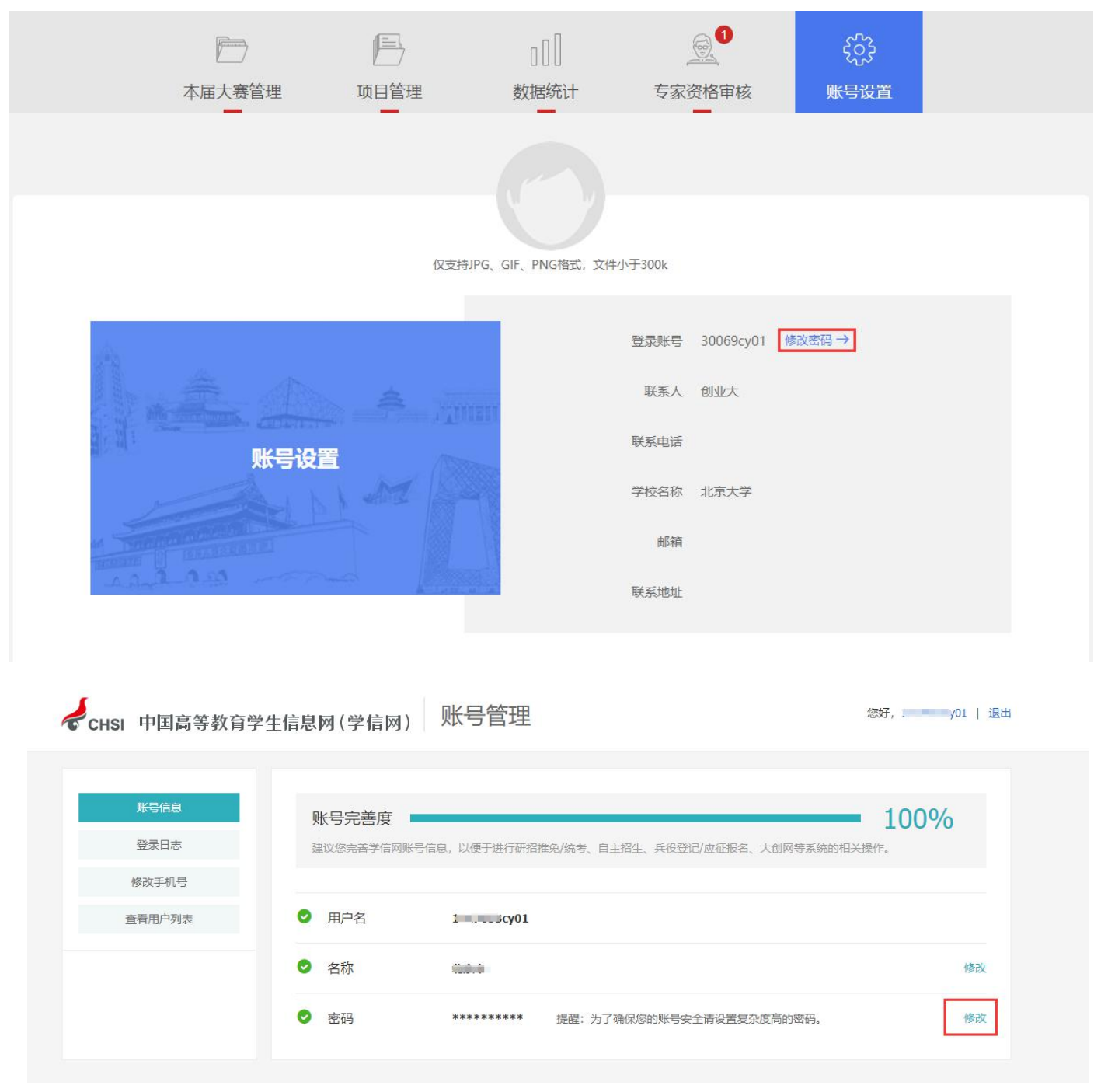